## 第54回全日本聾教育研究大会(埼玉大会)参加申し込みマニュアル

- 1 大会参加申し込みについて
- (1) 埼玉大会では、大会参加申込にWeb申込システムを利用します。
- (2) 会員の所在する団体ごとに I D とパスワードをお渡しし、その I D で入ることのできる参加者 メニューから参加に必要なデータを入力いただきます。(予備調査で使用したものと同様のもの になります)
- (3) 基本的には、予備調査時と同様の手順となります。予備調査ですでにデータを入力されている 場合、そのデータを修正していただくだけで結構です。
- (4) Web上での参加人数の把握のため、視聴を考えられているすべての方のお名前を登録してく ださい。
- (5)申込締切日(6月30日火曜日16:50)時点のデータを申込みデータとして受付けます。 締め切り日以前のデータでは集計いたしませんので、締切日までデータの修正等を自由に行って ください。
- (6) ID及びパスワードが不明の場合は、事務局までメールでご連絡ください。(zennichirouken-saitama@ohmiya-sd.spec.ed.jp)
- (7) 来賓、助言者の皆様につきましては、事務局のほうで入力等を進めさせていただきます。後ほ ど入力内容を会員メニューでご確認ください。
- 2 参加費について
- (1) 埼玉大会はWeb大会のため、参加費は無料です。非会員の方で参加されたい場合は、全日聾 研の会費分(1200円)を徴収し、単年度会員として参加していただくことが出来ます。
- (2) 非会員の方も記念講演や分科会等の視聴は可能ですが、質問や意見等はできませんのでご了承 ください。
- 3 研究発表申込について
- (1)研究競技分科会で研究発表を希望される方は、参加者を登録いただく際に、研究発表にチェッ クを入れると、参加者ページトップの参加者一覧に「研究発表」入力画面へ移行するボタンが表 示されるようになります。
- (2) 主題(100 文字以内、必須)、副題(100 文字以内)、抄録(315 文字以内、必須)を入力して ください。
- 4 研究集録掲載原稿ファイルの提出について
- (1)研究集録掲載原稿は、7月29日水曜日までにご提出いただきます。
- (2)研究発表登録ページから各発表者のデータ修正へ進み、ファイルをアップロードしていただき、提出となります。
- (3) 発表動画も同様の手順でアップロードしていただき提出をお願いいたします。
- (4) 詳細は、「埼玉大会研究発表募集要項」をご参照ください。

お問い合わせ先

- 第54回全日本聾教育研究大会(埼玉大会)事務局
- 担当 毛利 めぐみ
- 電話 048(663)7525
- FAX 048 (660) 1906
- $\not\prec \not\nu$  zennichirou-saitama@ohmiya-sd.spec.ed.jp

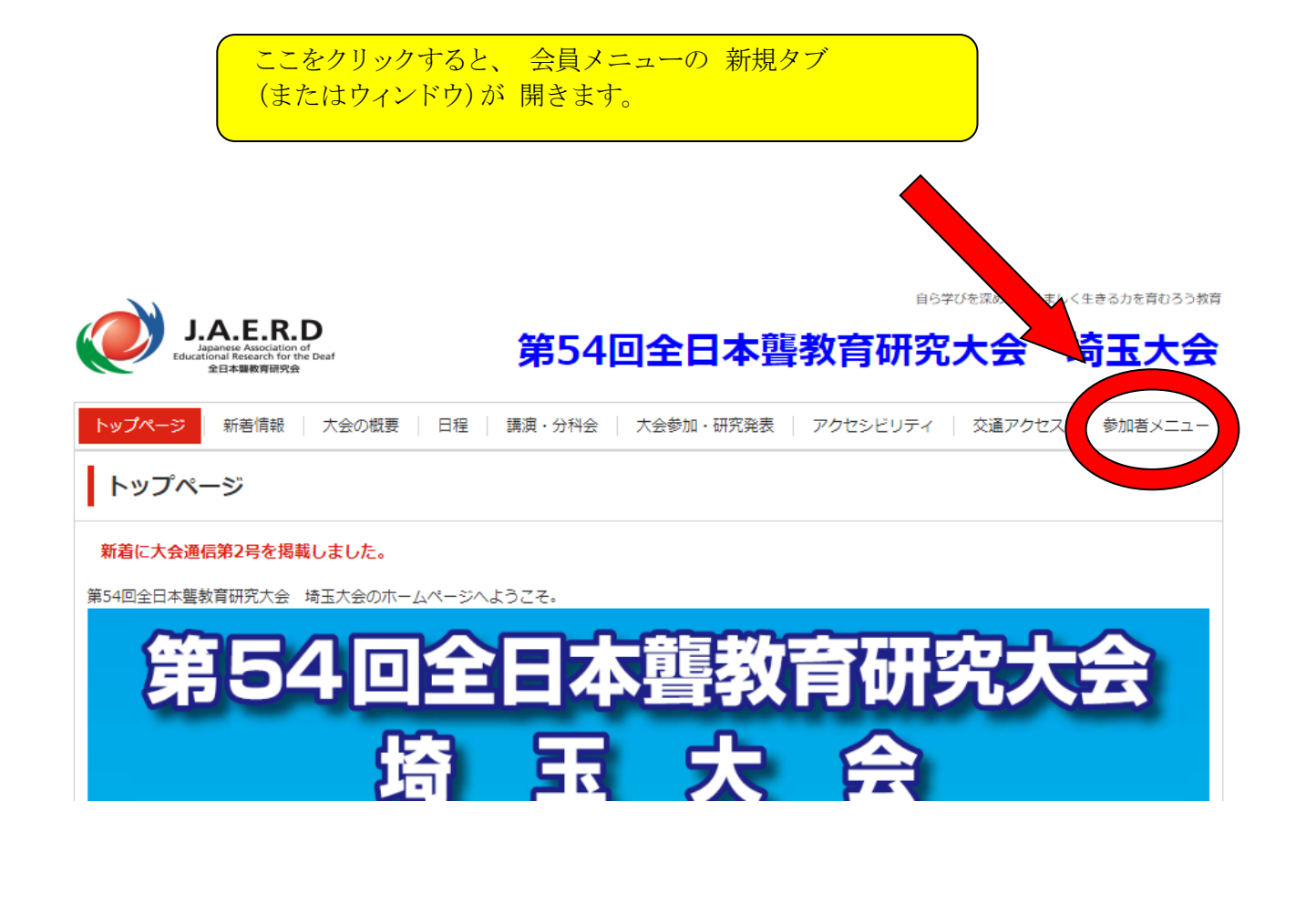

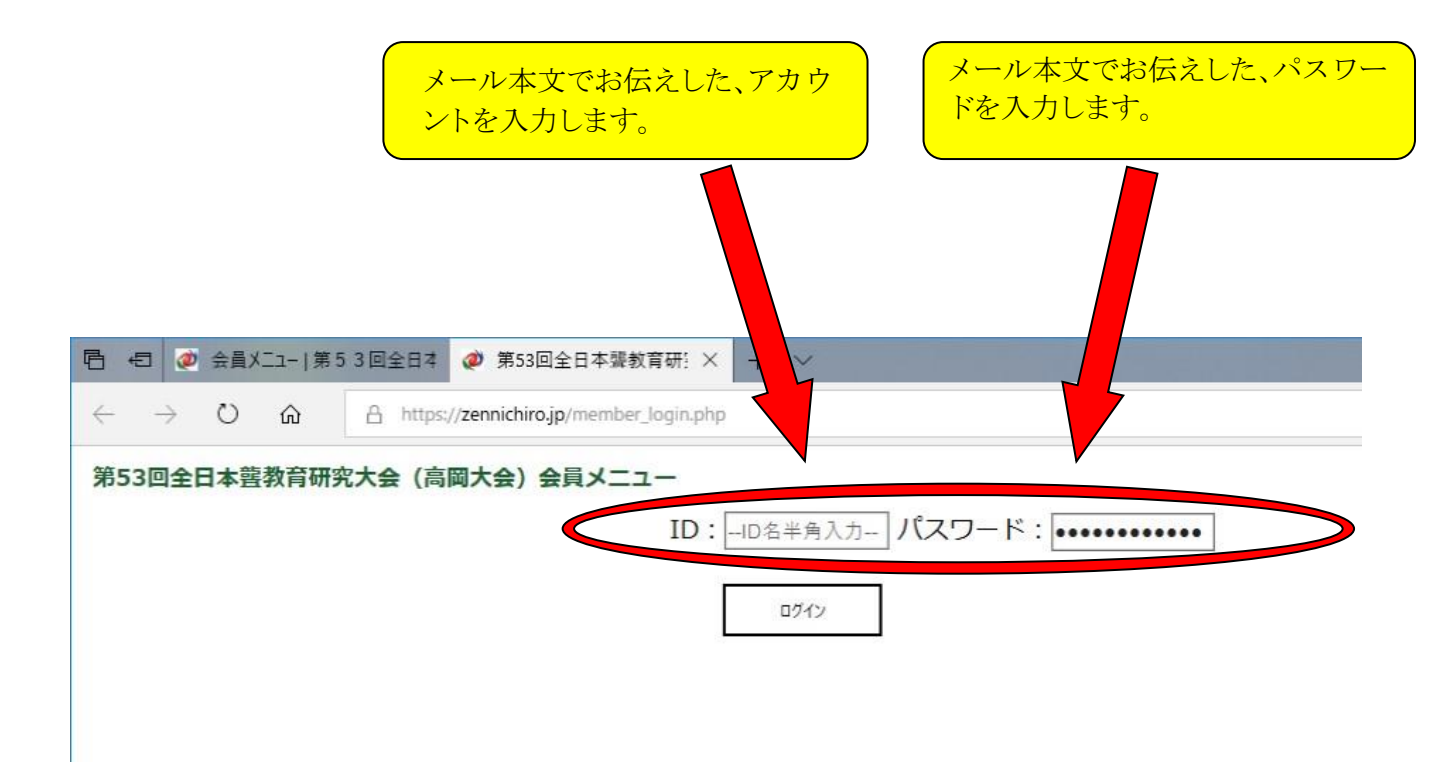

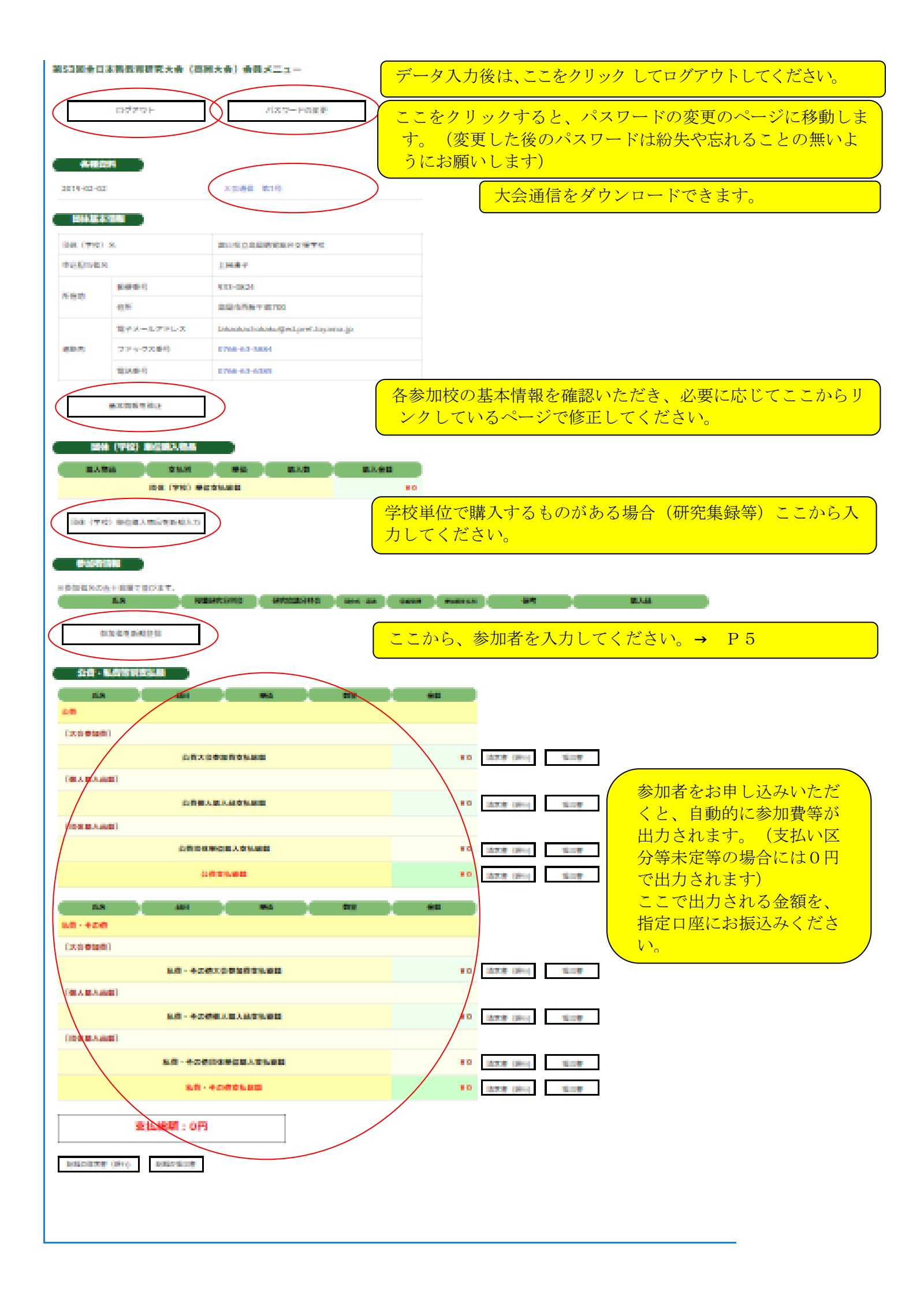

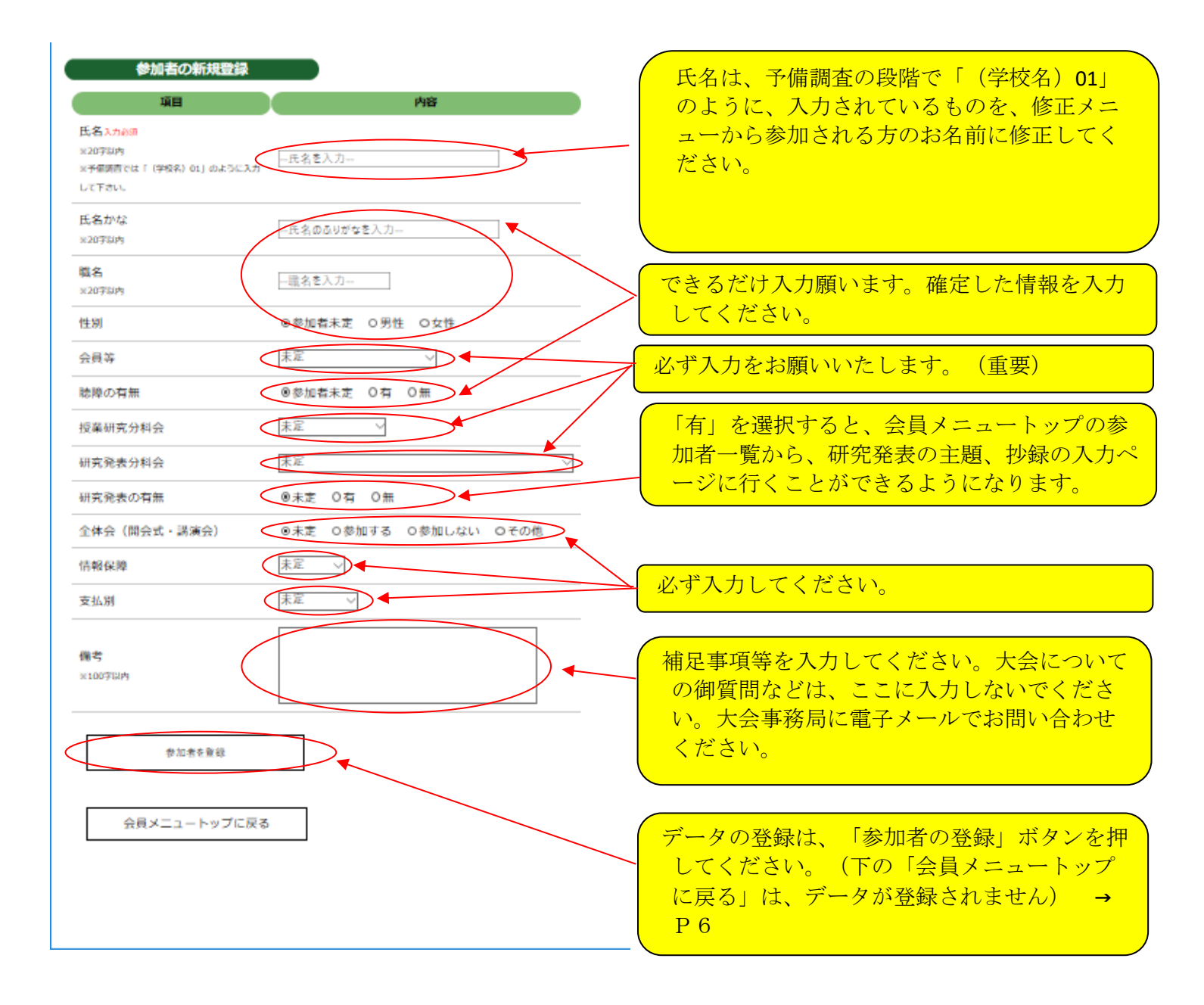

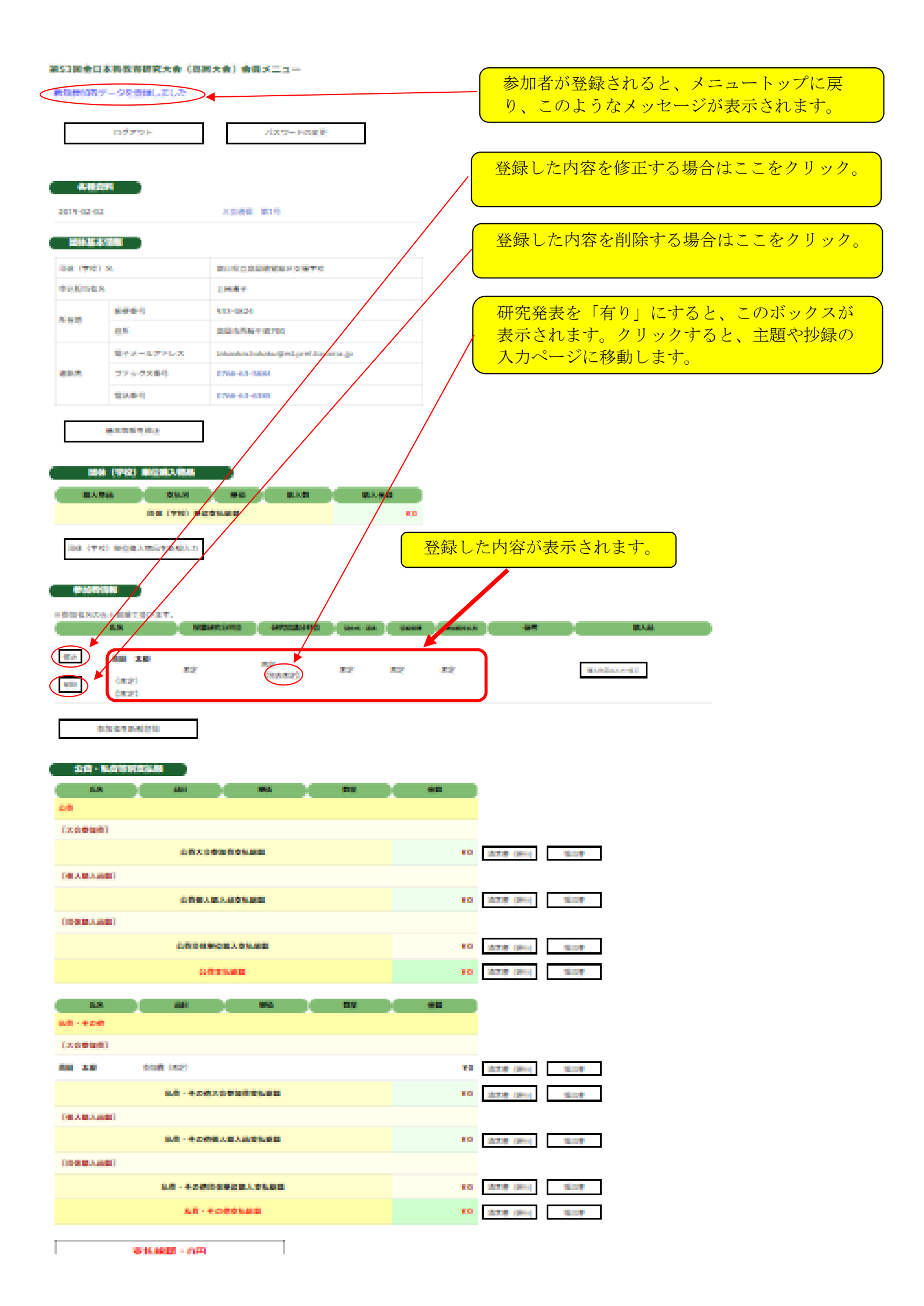

|                                                                                                    | ここをクリックすると、研究発表の主題・抄録       |
|----------------------------------------------------------------------------------------------------|-----------------------------|
|                                                                                                    | を登録できます。                    |
| 🖥 🖅 🥥 会員Xニュー 第53回全日本 🥑 第53回全日本張教育研: 🗙 🎢                                                                             |                             |
| $\leftrightarrow$ $\rightarrow$ $\circlearrowright$ $\textcircled{A}$ https://zennichiro.jp/member_participant_pred | esent_input.php             |
| 第53回全日本聾教育研究大会(高岡大会)会員:                                                                                             | ×=                          |
|                                                                                                    |                             |
| 研究完全                                                                                                    |                             |
| 参加者氏名:テスト                                                                                                    |                             |
| 主題                                                                                                    |                             |
| 研究発表の主題・抄録を新現登録                                                                                                    |                             |
| WINDLASSING DESCRIPTIONS                                                                                            |                             |
|                                                                                                    |                             |
| 会員メニュートップに戻る                                                                                                    |                             |
|                                                                                                    |                             |
|                                                                                                    |                             |
|                                                                                                    |                             |
| 第53回全日本藖教育研究大会(高岡大会)会員メニュー                                                                                          | 主題、抄録の入力は必須です。              |
| 研究発表の主題、抄録の登録                                                                                                    | 副題は入力しなくても登録できます。           |
| 参加者氏名:テスト                                                                                                    |                             |
| 主題(100字<br>以内)*e#                                                                                                   |                             |
| 副題(100字<br>以内)                                                                                                    |                             |
|                                                                                                    |                             |
| 抄録(315字                                                                                                    |                             |
| 以内)****                                                                                                    |                             |
|                                                                                                    |                             |
| 主題·抄尋告童録                                                                                                    |                             |
|                                                                                                    |                             |
| 研究発表一覧に戻る                                                                                                    | 八月したら、この小タンをクリックすると、 登録されます |
|                                                                                                    |                             |

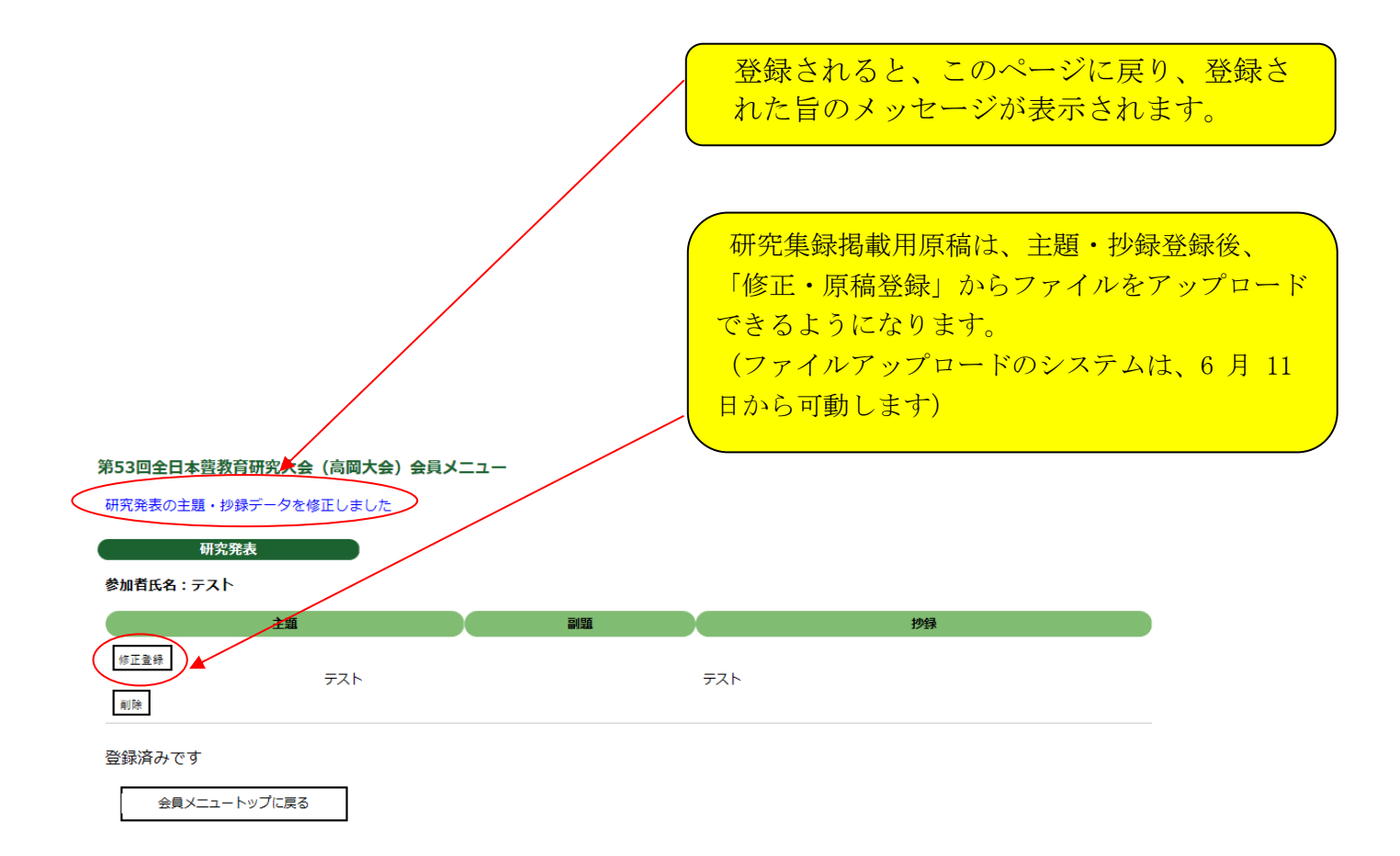